## Инитпро | ОФД

Настройка подключения к ОФД Инитпро для кассовых аппаратов РР-Электро

https://ofd-initpro.ru

## Настройка подключения через утилиту

1. Скачайте и установите утилиту «Тест драйвера FR» («Тест драйвера ККТ»).

Примечание: утилита «Тест драйвера ФР» входит в комплект поставки ККТ. Если у вас нет данной утилиты, обратитесь в техподдержку производителя кассы.

- 2. Подключите кассу к компьютеру с помощью RS-232 или USB.
- 3. Запустите утилиту.
- 4. В открывшемся окне нажмите «Настройка свойств», далее «Поиск оборудования».

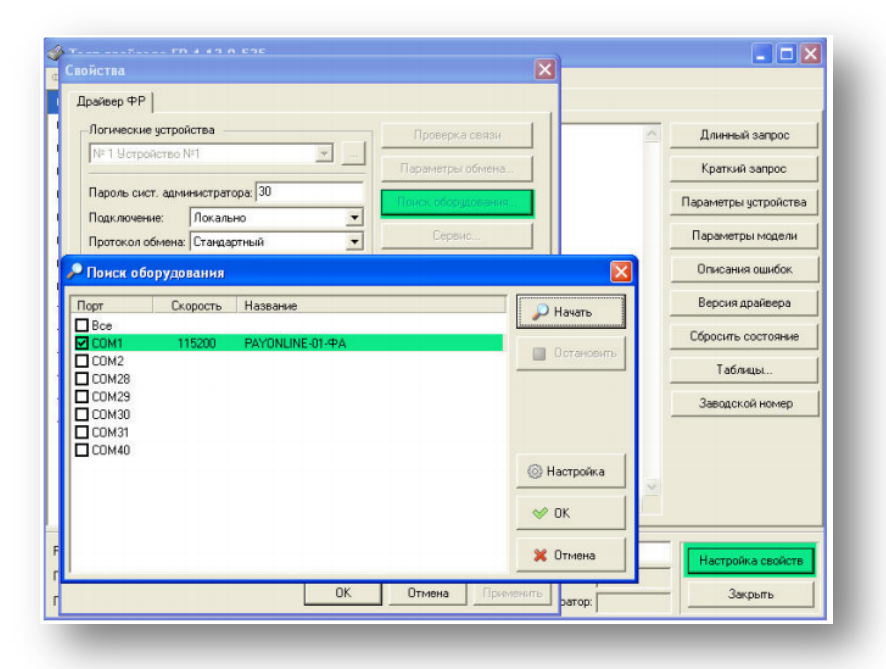

5. Запомните настройки обмена данными, закройте окно «Поиск оборудования» и выберите номер СОМ-порта и скорость обмена между ККТ и ПК.

| Логические устрой                | іства                               |   | Проверка связи      |
|----------------------------------|-------------------------------------|---|---------------------|
| N= 1 Устройство М                | [2]                                 |   | Параметры обмена    |
| Пароль сист. адми                | нистратора: 30                      |   | Поиск оборудования  |
| Падключение:<br>Постокод общена: | Локально                            |   | Сервис              |
| СОМ порт:                        | COM 1                               | ÷ | Таблицы             |
| Скорость:                        | 115200                              |   | Дополнит. параметры |
| Таймаут:                         | 1050                                |   | 0 драйвере          |
|                                  |                                     |   |                     |
| Пароль: 30<br>Модель: Автос      | определение<br>NLINE-01-ФА № 000058 | • |                     |

6. Нажмите кнопку «Проверка связи» и убедитесь, что она установлена.

- 7. Проверьте режим, в котором находится ККТ. Сделать это можно, нажав кнопку «Краткий запрос» или «Длинный запрос» в пункте «01. Состояние» на закладке «Запросы». Режим должен быть «4. Закрытая смена».
- 8. В пункте меню «01. Состояние» на закладке «Запросы» нажмите кнопку «Таблицы».

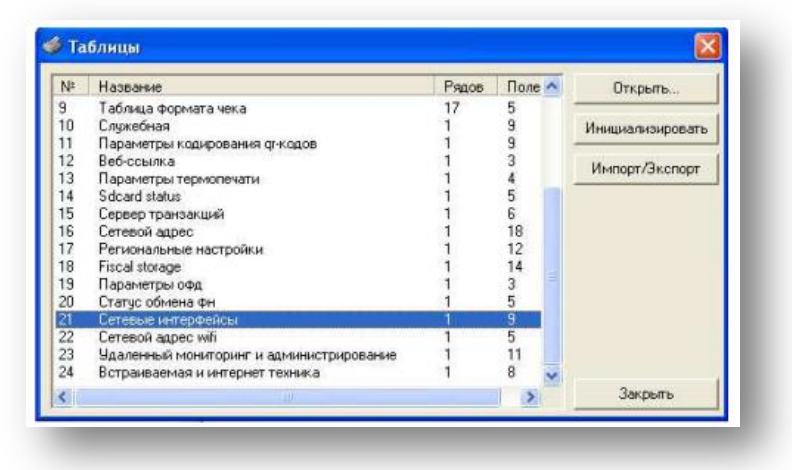

- 9. Откройте Таблицу 18 «Fiscal Storage».
- 10. Заполните поля 7-9: укажите наименование вашей организации, ФИО оператора, который будет проводить операцию регистрации и юр.адрес организации.
- 11. Заполните поля № 10 -13 следующими данными:

Ofd name: **ООО УЦ «ИнитПро»** Ofd URL: **ofd-initpro.ru** Ofd INN**: 5902034504** Tax office URL: www.nalog.ru

| Поле | Название         | Значение                     |   |
|------|------------------|------------------------------|---|
| 1    | Serial number    | 0220360005000466             |   |
| 2    | Inn              | 7705721283                   |   |
| 3    | Rnm              | 000000001031041              |   |
| 4    | Fs serial number | 9999078900004585             |   |
| 5    | Tax system       | 1                            |   |
| 6    | Work mode        | 5                            |   |
| 7    | User             | ЗАО ТОРГОВЫЙ ОБЪЕКТ N1       |   |
| 8    | Operator         | Директор Иванов П.М.         |   |
| 9    | Address          | 109097, Москва, ул. Ильинка, | 9 |
| 10   | Ofd name         | ООО УЦ «ИнитПро»             |   |
| 11   | Ofd url          | ofd-initpro.ru               |   |
| 12   | Ofd inn          | 5902034504                   |   |
| 13   | Tax office url   | www.nalog.ru                 |   |
| 14   | Место расчета    | Торговый зал                 |   |

- 12. Нажмите клавишу «Enter».
- 13. Зайдите в Таблицы и выберите Таблицу 19 «Параметры ОФД».
- 14. Введите следующие данные:

Сервер: **kkt.ofd-initpro.ru** Порт: **9999** Таймаут чтения ответа: **10000** 

| Поле | Название              | Значение           |  |
|------|-----------------------|--------------------|--|
| 1    | Сервер                | kkt.ofd-initpro.ru |  |
| 2    | Порт                  | 9999               |  |
| 3    | Таймаут чтения ответа | 10000              |  |
|      |                       |                    |  |
|      |                       |                    |  |

- 15. Нажмите клавишу «Enter».
- 16. Закройте все таблицы.